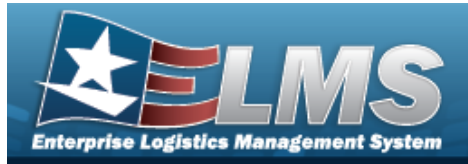

# Search for the Preventive Maintenance Schedule — Asset Assignment

## **Overview**

The Maintenance and Utilization Schedule Preventive Maintenance — Asset Assignment process provides the ability to add, delete, or save a maintenance schedule identifier or an asset identifier.

## Navigation

Maintenance > SCHED PREVENT MAINT > Asset Assignment > Schedule Preventive Maintenance — Asset Assignment Search page

## Procedures

Search for the Preventive Maintenance Schedule — Asset Assignment — MAINT SCHED ID

One or more of the Search Criteria fields can be entered to isolate the results. By default, all

results are displayed. Selecting at any point of this procedure returns all fields to the default "All" setting.

1. In the Search Criteria box, enter the following field.

| Search Criteria           | ^       |
|---------------------------|---------|
| Maint Sched Id Asset Id   |         |
| Maintenance Schedule Id Q |         |
|                           | D Basel |

• Enter the MAINT SCHED ID, or use  $\bigcirc$  to browse for the entry. *This is a 85 alpha-numeric character field.* 

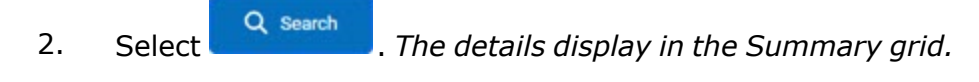

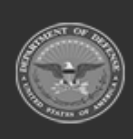

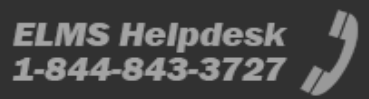

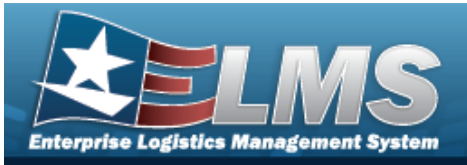

ONE TIME

| Search Results     |                         |                   |                        |            |                  |  |  |  |  |  |  |
|--------------------|-------------------------|-------------------|------------------------|------------|------------------|--|--|--|--|--|--|
| Summary            |                         |                   |                        |            |                  |  |  |  |  |  |  |
| Maint Schedule Id  | Maint Schedule Name     | Maint Activity    | Central Maint Schedule | Occurrence | Recurring Method |  |  |  |  |  |  |
| AnotherforTest2699 | BTRegress-22.2.2-64061A | BROOKS MA         | No                     | One Time   |                  |  |  |  |  |  |  |
| Frequency          | Interval                | Set Schedule Date | Set Schedule Util Qty  |            |                  |  |  |  |  |  |  |
|                    |                         |                   | 5                      |            |                  |  |  |  |  |  |  |

Recurring

•

• Not Applicable

| Search Results     |                         |                |                        |                    |  |  |  |  |  |  |
|--------------------|-------------------------|----------------|------------------------|--------------------|--|--|--|--|--|--|
| Summary            |                         |                |                        |                    |  |  |  |  |  |  |
| Maint Schedule Id  | Maint Schedule Name     | Maint Activity | Central Maint Schedule | Occurrence         |  |  |  |  |  |  |
| AnotherforTest2713 | BTRegress-22.2.2-64745A | BROOKS MA      | Yes                    | Recurring          |  |  |  |  |  |  |
| Recurring Method   | Frequency               | Interval       | Schedule Date          | Util Qty Frequency |  |  |  |  |  |  |
| Not Applicable     |                         |                |                        | 6                  |  |  |  |  |  |  |

• Every X Days

| Search Results |                    |                     |                |                        |                    |  |  |  |  |
|----------------|--------------------|---------------------|----------------|------------------------|--------------------|--|--|--|--|
|                | Summary            |                     |                |                        |                    |  |  |  |  |
|                | Maint Schedule Id  | Maint Schedule Name | Maint Activity | Central Maint Schedule | Occurrence         |  |  |  |  |
|                | AnotherforTest2726 | qfa ReqTest 2022    | BROOKS MA      | Yes                    | Recurring          |  |  |  |  |
|                | Recurring Method   | Frequency           | Interval       | Set Schedule Date      | Util Qty Frequency |  |  |  |  |
|                | Every X Days       | Monthly             | 1              | 10/20/2022             |                    |  |  |  |  |

Weekly by Week of Month

| Search Results                              |                     |                |                                       |                    |  |  |  |  |
|---------------------------------------------|---------------------|----------------|---------------------------------------|--------------------|--|--|--|--|
| Summary                                     |                     |                |                                       |                    |  |  |  |  |
| Maint Schedule Id                           | Maint Schedule Name | Maint Activity | Central Maint Schedule                | Occurrence         |  |  |  |  |
| AnotherforTest2758                          | Help Test2          | BROOKS MA      | No                                    | Recurring          |  |  |  |  |
| Recurring Method<br>Weekly by Week of Month | Frequency           | Interval       | Schedule Effective Date<br>11/21/2022 | Util Qty Frequency |  |  |  |  |

Selected Days of Week

| : | Search Results                            |                         |                |                         |                    |  |  |  |  |  |  |
|---|-------------------------------------------|-------------------------|----------------|-------------------------|--------------------|--|--|--|--|--|--|
|   | Summary                                   |                         |                |                         |                    |  |  |  |  |  |  |
|   | Maint Schedule Id                         | Maint Schedule Name     | Maint Activity | Central Maint Schedule  | Occurrence         |  |  |  |  |  |  |
|   | AnotherforTest2718                        | BTRegress-22.2.2-65004A | BROOKS MA      | Yes                     | Recurring          |  |  |  |  |  |  |
|   | Recurring Method<br>Selected Days of Week | Frequency               | Interval       | Schedule Effective Date | Util Qty Frequency |  |  |  |  |  |  |

Selected Days of Month

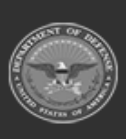

ODASD (Logistics) under A&S Sustainment

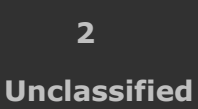

ELMS Helpdesk 4 1-844-843-3727

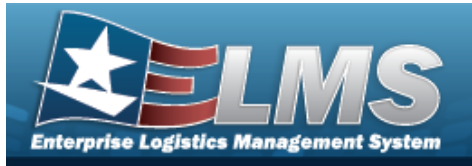

| , | Search Results                             |                                   |                            |                                      |                         |   |  |  |  |  |
|---|--------------------------------------------|-----------------------------------|----------------------------|--------------------------------------|-------------------------|---|--|--|--|--|
|   | Summary                                    |                                   |                            |                                      |                         |   |  |  |  |  |
|   | Maint Schedule Id<br>AA-LEADBPG TEST6542   | Maint Schedule Name<br>BPG Test 2 | Maint Activity<br>BPG TEST | Central Maint Schedule<br>No         | Occurrence<br>Recurring |   |  |  |  |  |
|   | Recurring Method<br>Selected Days of Month | Frequency                         | Interval                   | Schedule Effective Date<br>9/30/2021 | Util Qty Frequency      | J |  |  |  |  |

3. View the Search Results grid.

| P 098 | ara * . + Add ( 2 )+  |                     |                |                 |                             |                  |                       |                 |                     |                     |                      |                    |                            |                         |                             |                           |
|-------|-----------------------|---------------------|----------------|-----------------|-----------------------------|------------------|-----------------------|-----------------|---------------------|---------------------|----------------------|--------------------|----------------------------|-------------------------|-----------------------------|---------------------------|
|       | Asset ld 1            | Rem Description 1   | Block Number I | Serial Number I | Asset Maintenance Activity: | Maint Group Id I | Current Meter Reading | Util Measure Cd | Annet Last Maint Dt | Accel Next Maint Dt | : Asset Last UNI Dry | Asset Next URL Dry | Acost Days Before Sched D1 | Asset Surgend Until Dt. | Asset Sched Before USI-Opy: | Asset Suspend Until UKI Q |
|       | 101240090351          | PICKUP TRUCK        | 12481632540305 | DMODES          | BROOKS MA                   | M                | 12000                 | 0               |                     | / 11/06/2022        |                      |                    | /                          | /                       |                             |                           |
| .00   | BROCKS000015          | BROOKS SUPER ASSETS | 1254567890     | 9662125         | BROOKS MA                   | 84               |                       |                 |                     | 11/06/2022          |                      |                    |                            | 11/30/2022              |                             |                           |
|       | BR00K3000102          | M AND U ASSETS      | 87638768       | \$421346        | BROOKS MA                   | 84               | 29000                 |                 |                     | 11/06/2022          |                      |                    | /                          | /                       |                             |                           |
|       | BROCK3002103          | M AND U ASSETS      | 8948244        | 8742121549      | BROOKS MA                   | 84               | 4                     | м.              |                     | 11/06/2022          |                      |                    |                            |                         |                             |                           |
| *     | () 1 () × (1) fearing |                     |                |                 |                             |                  |                       |                 |                     |                     |                      |                    |                            |                         |                             | 1-40443476                |

# Search for the Preventive Maintenance Schedule — Asset Assignment — Asset Id

- 1. Select the ASSET ID tab.
- 2. In the Search Criteria box, enter the following field:

| Search Crite            | eria         |   | ^       |
|-------------------------|--------------|---|---------|
| Maint Sched Id Asset Id |              |   |         |
| Asset Id                | BROOKS000035 | Q |         |
|                         |              |   | C Reset |

• Enter the ASSET ID, or use <sup>Q</sup> to browse for the entry. *This is a 12 alphanumeric character field.* 

3. Select

. The details display in the Summary grid.

| Search Results |                      |                  |               |                 |  |  |  |  |  |
|----------------|----------------------|------------------|---------------|-----------------|--|--|--|--|--|
| Summary        |                      |                  |               |                 |  |  |  |  |  |
| Asset Id       | Asset Maint Activity | Maint Group Id   | Meter Reading | Util Measure Cd |  |  |  |  |  |
| BROOKS000102   | BROOKS MA            | BA               | 35000         | м               |  |  |  |  |  |
| Stock Number   | Serial Number        | Item Description | Asset UIC     | Site Id         |  |  |  |  |  |
| 89688968       | 9431346              | M AND U ASSETS   | BROOKS        | FUNC-2          |  |  |  |  |  |

4. View the Search Results grid.

Q Search

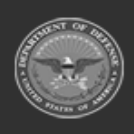

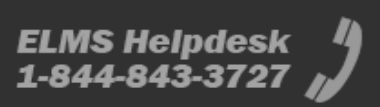

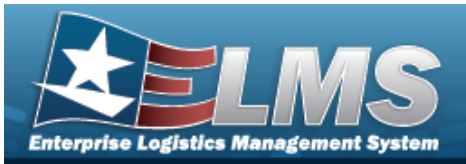

|   |           |                         |                            |                             | _          |                    |             |                   |                             |                     |                       |                    |                       |                              |                        |                             |                            |                          | l |
|---|-----------|-------------------------|----------------------------|-----------------------------|------------|--------------------|-------------|-------------------|-----------------------------|---------------------|-----------------------|--------------------|-----------------------|------------------------------|------------------------|-----------------------------|----------------------------|--------------------------|---|
| ( | / Options | - + Add 💿 Del           | iete ) ( 20 Save ) ( 10 Da | set                         |            |                    |             |                   |                             |                     |                       |                    |                       |                              |                        |                             |                            |                          | 1 |
|   |           | Maintenance Schedule Id | Maint Schedule Name        | Maint Schedule Description) | Occurrence | i Recarring Method | i Frequency | : Set Schedule Dt | : Schedule Maint Activity : | Asset Last Maint Dt | : Asset Next Maint Dt | : Asset Last UR ON | : Asset Next URI City | i Asset Days Before Sched DI | Asset Suspend Until D1 | Asset Sched Before USI Qty: | Asset Suspend Until Util : | Central Maint Schedule : |   |
|   |           | AnotherforTest2692      | 8T1015268ug                | Test maint sched aud        | Recurring  | Every X Days       | Daily       | 10/4/2022         | BROOKS MA                   |                     | 11/26/2022            |                    |                       | 1                            | /                      |                             |                            | Yez                      |   |
|   | <         |                         |                            |                             |            |                    |             |                   |                             |                     |                       |                    |                       |                              |                        |                             |                            |                          |   |
|   | н         | 1 >> H 10 +             | items per page             |                             |            |                    |             |                   |                             |                     |                       |                    |                       |                              |                        |                             |                            | 1 - 1 of 1 items         | ł |
| ' | _         |                         |                            |                             |            |                    |             |                   |                             |                     |                       |                    |                       |                              |                        |                             |                            |                          | / |

#### Add an Asset Assignment

- 1. Enter the MAINT SCHED ID, or use <sup>Q</sup> to browse for the entry. *This is a 85 alphanumeric character field.* 
  - ect + Add
- 2. Select The Assign Assets to a Maintenance Schedule pop-up window appears.

#### Delete an Asset Assignment

- 1. Enter the MAINT SCHED ID, or use <sup>Q</sup> to browse for the entry. *This is a 85 alphanumeric character field.*
- 2. Select of the desired ASSET ID. The row becomes highlighted, and the buttons become available.
- 3. Select Delete a Preventive Maintenance Schedule pop-up window appears.

#### Update an Asset Assignment

- 1. Enter the MAINT SCHED ID, or use <sup>Q</sup> to browse for the entry. *This is a 85 alphanumeric character field.*
- 2. Select rext to the desired entry to apply revisions. *Select to edit the dates and/or* 
  - to edit the number of days.

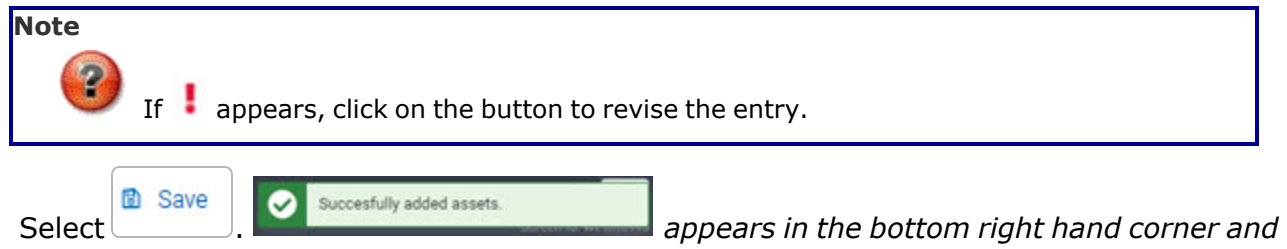

the entry is saved in the Search Results grid.

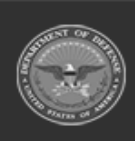

3.

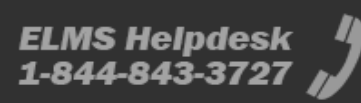

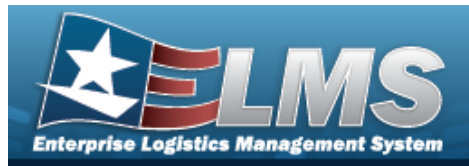

#### Add a MAINT SCHED ID

- 1. Enter the ASSET ID, or use <a> to browse for the entry. This is a 12 alphanumeric character field.</a>
- 2. Select Add . The **Browse for a Maintenance Schedule** pop-up window appears.

#### Delete a MAINT SCHED ID

- 1. Enter the ASSET ID, or use <a> to browse for the entry. This is a 12 alphanumeric character field.</a>
- 2. Select of the desired MAINT SCHED ID. The row becomes highlighted, and the Delete buttons become available.
- 3. Select Delete a Preventive Maintenance Schedule pop-up window appears.

#### Update a MAINT SCHED ID

- 1. Enter the ASSET ID, or use <sup>Q</sup> to browse for the entry. *This is a 12 alphanumeric character field.*
- 2. Select rext to the desired entry to apply revisions. *Select to edit the dates and/or to edit the number of days.*

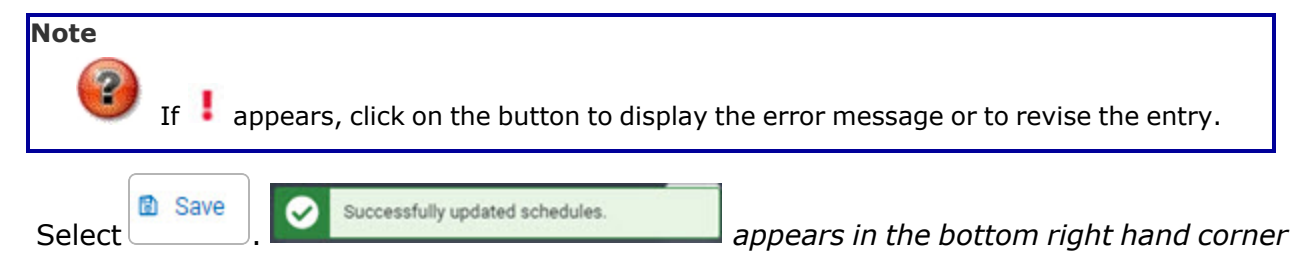

and the entry is saved in the Search Results grid.

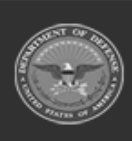

3.

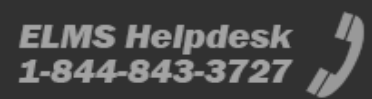

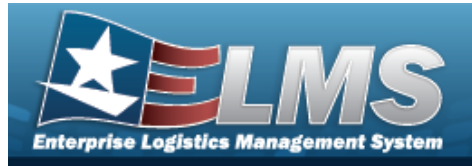

# **Delete a Preventive Maintenance Schedule — Asset Assignment**

# Navigation

| Maintenance > SCHED PREVENT MAINT > Asset Assignment >           | Q Search > (desired)         |
|------------------------------------------------------------------|------------------------------|
| record) > Delete > Schedule Preventive Maintenance — A up window | Asset Assignment Delete pop- |

### Procedures

**Delete a Preventive Maintenance Schedule – Assign Assignment – ASSET** ID

Selecting at any point of this procedure removes all revisions and closes the page. **Bold** numbered steps are required.

- 1. Click to select the desired ASSET ID. The row becomes highlighted, and the button becomes available.
- 2. Select Delete . The **Delete a Preventive Maintenance Schedule** pop-up window appears.

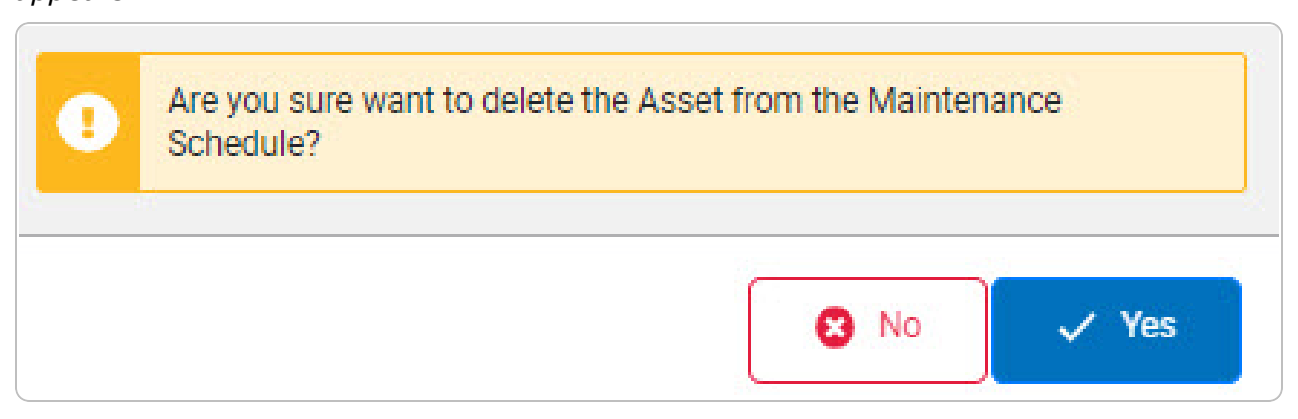

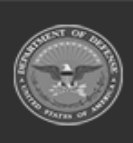

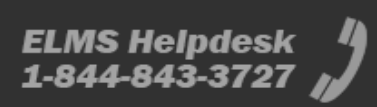

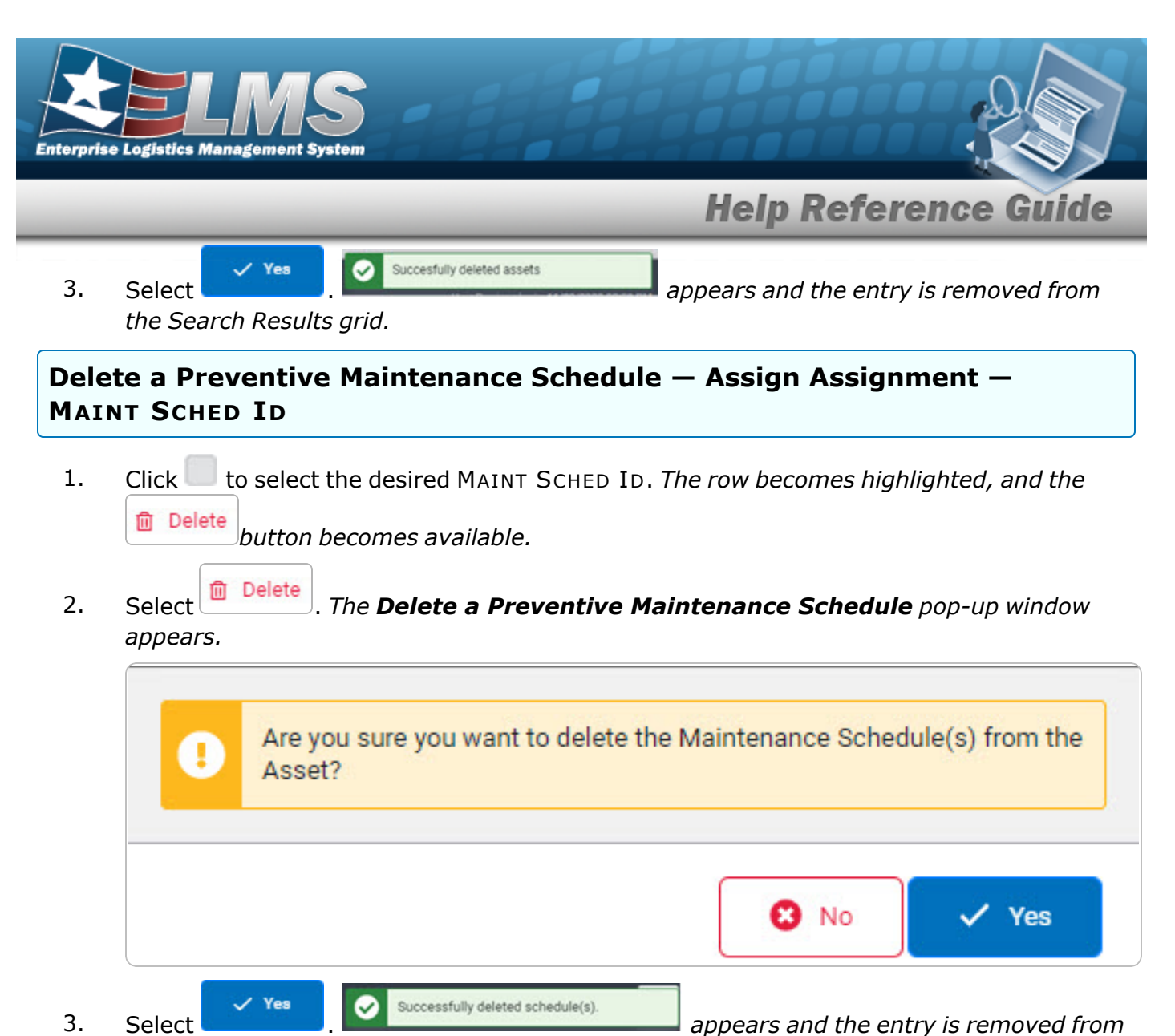

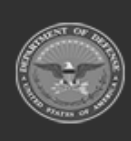

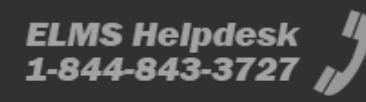